## CBT受験申込簡易版マニュアル(テンプレート入力型(100名までの申請)) 詳細は『損害保険代理店試験 受験申込ガイド(団体申込編)』を参照してください。

2019年5月

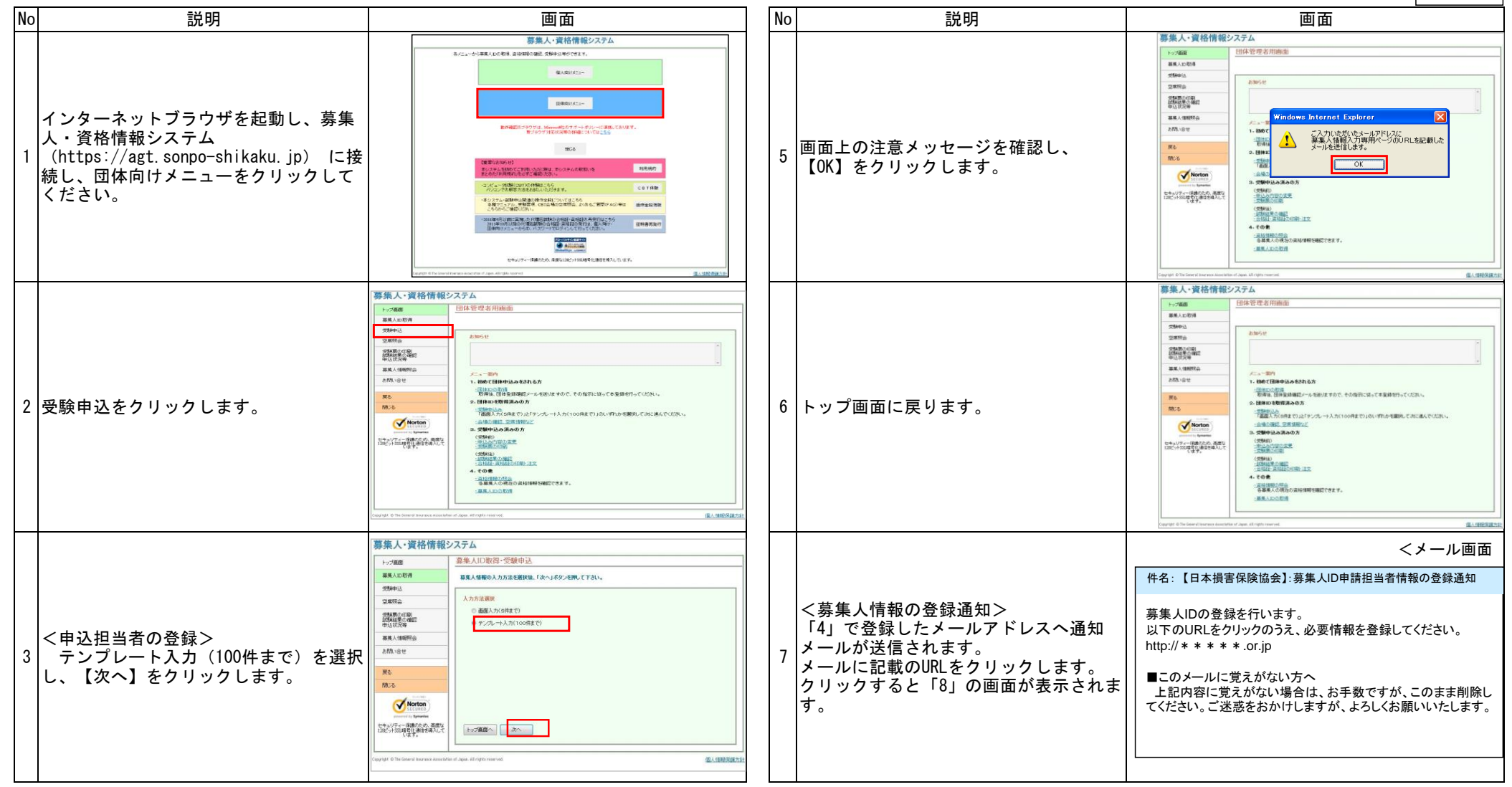

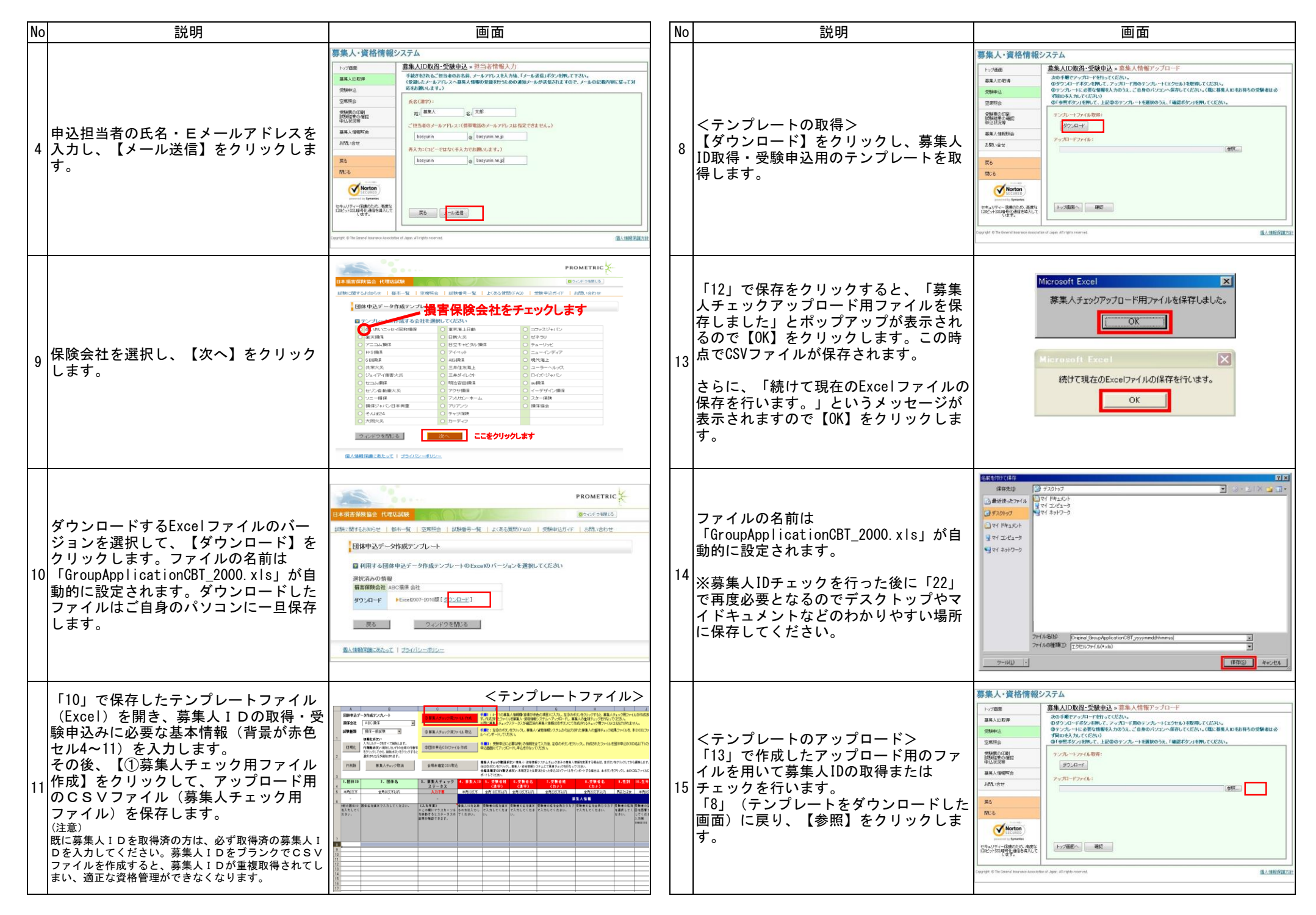

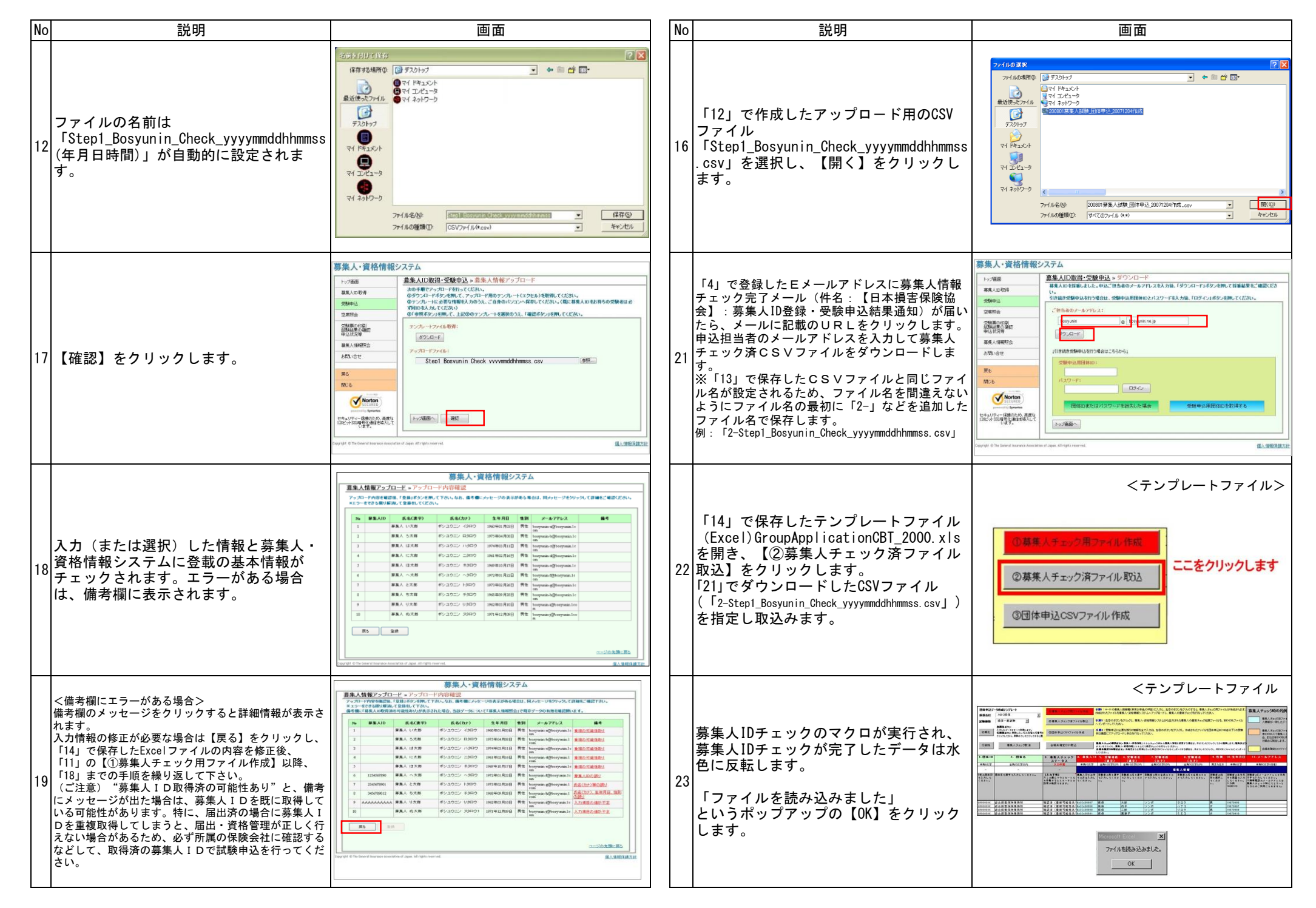

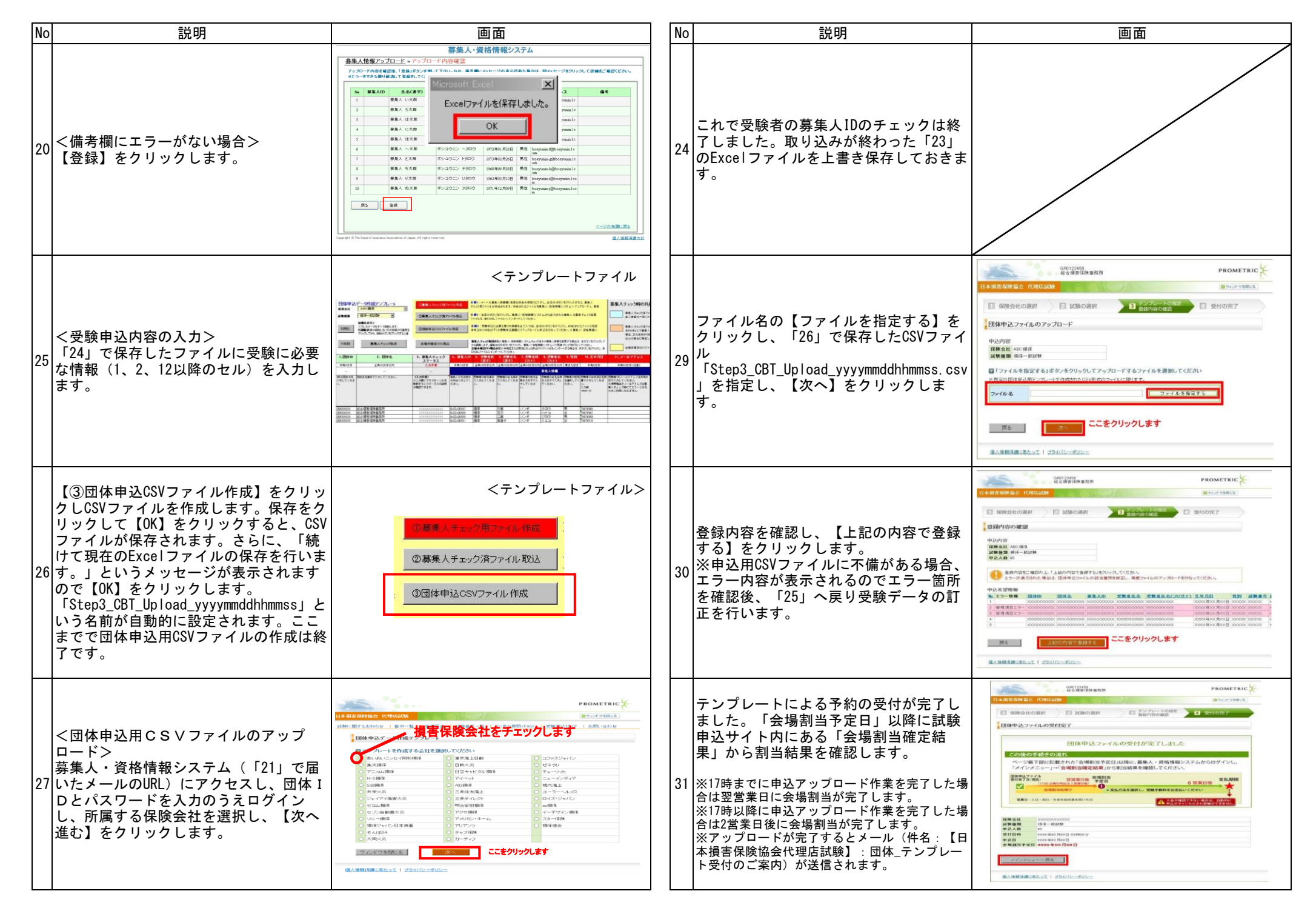

| No | o 説明          | 画面                                                                                                    | Ν | lo | 説明                                                                                             | 画面 |
|----|---------------|----------------------------------------------------------------------------------------------------|---|----|------------------------------------------------------------------------------------------------|----|
| 28 | 3 試験種類を選択します。 | PROMETRIC   Prometric   Prometric | 3 | 32 | これ以降の受験申込の流れの詳細は『損<br>害保険代理店試験 受験申込ガイド(団体<br>申込編)』の「3-15. 会場割当結果の確<br>認から支払方法の選択」をご確認くださ<br>い。 |    |